### PASSWORD MANAGER > LOS GEHT'S

# Erste Schritte: Mobile Apps

Ansicht im Hilfezentrum: https://bitwarden.com/help/getting-started-mobile/

### **U bit**warden

### **Erste Schritte: Mobile Apps**

Die mobilen Apps von Bitwarden ermöglichen es Ihnen, Ihren Passwort-Manager unterwegs mitzunehmen. Laden Sie Bitwarden aus dem iOS App Store oder Google Play Store herunter, oder navigieren Sie auf jedem Gerät zu get.bitwarden.com.

| 3:22     |                    | -ati      | <b>? 93</b>     | C | 3:22     | 2 🗃 🖪                 |             |           | 4  | • 4 1    |  |
|----------|--------------------|-----------|-----------------|---|----------|-----------------------|-------------|-----------|----|----------|--|
| ۲        |                    |           | +               |   |          |                       |             | -         | 0  | ▼⊿∎      |  |
| Vaults   |                    |           |                 |   | va       | uits                  |             |           | Q  | :        |  |
| Q Search |                    |           |                 |   | Vaul     | t: All                |             |           |    | •••      |  |
|          |                    |           |                 |   | түре     | \$ (4)                |             |           |    |          |  |
| Vaults   | : All              |           |                 |   | $\oplus$ | Login                 |             |           | 5  | >        |  |
| TYPES    |                    |           | 4               |   |          | Card                  |             |           | 2  | >        |  |
| ÷ (      | Login              |           | 5               |   | <u>1</u> | Identity              |             |           | 1  | >        |  |
| . (      | Card               |           | 2               |   | G        | Secure no             | te          |           | 1  | >        |  |
| ă۳ ا     | dentity            |           | 1               |   | FOLD     | DERS (3)              |             |           |    |          |  |
| 2        | Secure note        |           | 1               |   |          | Finance               |             |           | 1  | >        |  |
| FOLDERS  |                    |           | 4               |   |          | Social Mee            | dia         |           | 1  | >        |  |
|          | Finance            |           | 1               |   |          | Streaming             | Services    |           | 0  | >        |  |
|          | Social Media       |           | 1               |   | NO F     | OLDER (6)             | 0           |           |    | <b>A</b> |  |
|          | Streaming Services |           | Ð               |   |          | Company<br>Mastercard | Credit Card |           |    |          |  |
| Vaulte   | Sand               | Generator | (O)<br>Settings |   | Va       | aults                 | <b>Send</b> | Generator | Se | ttings   |  |
| vaunts   | aeno               | Generator | Solungs         |   |          |                       |             |           |    |          |  |

Bitwarden auf Android und iOS

#### **Erste Schritte**

Beginnen wir Ihre mobile Bitwarden-Reise, indem wir einen neuen Eintrag für Ihre Zugangsdaten zu Ihrem Tresor hinzufügen und sicherstellen, dass er sicher und leicht zu finden ist:

### **D** bit warden

#### Erstellen Sie einen Ordner

Ordner sind eine großartige Möglichkeit, sicherzustellen, dass Sie immer Tresor Einträge finden können, wenn Sie sie verwenden müssen. Einen Ordner erstellen:

- 1. Wählen Sie die 🍄 Einstellungen Tab.
- 2. Wählen Sie Tresor und in der Einstellungsliste den Tab Ordner.
- 3. Wählen Sie das + Hinzufügen Symbol.
- 4. Geben Sie Ihrem Ordner einen Namen, (zum Beispiel, Soziale Medien), und wählen Sie Speichern.

#### Login hinzufügen

Jetzt fügen wir Ihren Zugangsdaten zu Ihrem neuen Ordner hinzu. Um einen neuen Zugangsdaten-Eintrag zu erstellen:

- 1. Navigieren Sie zum 🔒 Mein Tresor Tab und wählen Sie das 🕂 Hinzufügen Symbol.
- 2. Wählen Sie aus, welchen Typ von Eintrag Sie erstellen möchten (in diesem Fall wählen Sie Zugangsdaten).
- 3. Geben Sie die grundlegenden Informationen für diese Zugangsdaten ein. Für jetzt, gib den Eintrag:

1. Ein Name, der Ihnen hilft, ihn leicht zu erkennen (zum Beispiel, Twitter Konto).

- 2. Ihr Benutzername.
- 3. Ihr aktuelles Passwort (wir werden dieses bald durch ein starkes ersetzen).
- 4. Wählen Sie die + Neue URI Schaltfläche und geben Sie die URL ein, wo Sie sich bei dem Konto anmelden (zum Beispiel, https://tw itter.com/login.)
- 5. Wählen Sie einen Ordner aus dem **Ordner** Dropdown-Menü aus. Wenn Sie unserem Beispiel folgen, wählen Sie den Social Media Ordner, den Sie gerade erstellt haben.
- 6. Gute Arbeit! Wählen Sie Speichern um fortzufahren.

#### Generieren Sie ein starkes Passwort

Jetzt, da Sie neue Zugangsdaten gespeichert haben, verbessern wir deren Sicherheit, indem wir Ihr Passwort durch ein stärkeres ersetzen:

- 1. Öffnen Sie einen Web-Browser oder die mobile App für Ihr Konto und melden Sie sich mit Ihrem vorhandenen Benutzernamen und Passwort an. Sobald Sie angemeldet sind, finden Sie die Seite **Ändern Sie Ihr Passwort**.
- 2. Auf der Ändern Sie Ihr Passwort Seite, geben Sie Ihr aktuelles Passwort ein. Sie können dies von Bitwarden kopieren und einfügen!
- 3. Zurück in Bitwarden, wählen Sie die Zugangsdaten Eintrag aus und tippen Sie auf **Bearbeiten** auf iOS oder das 🖉 auf Android.
- 4. Im Passwort-Feld, wählen Sie 📿 **Generieren** und bestätigen Sie **Ja** um Ihr altes Passwort zu überschreiben.

Dies wird Ihr Passwort durch ein zufällig generiertes starkes Passwort ersetzen. Vom Wechseln von Fido1234 zu X@Ln@x9J@&u@5n## B kann einen Hacker stoppen.

## **D bit**warden

#### 5. Wählen Sie Speichern.

6. Kopieren Sie Ihr neues Passwort und fügen Sie es in die Felder Neues Passwort und Bestätigen Passwort in der anderen App ein.

Gratulation! Ihre Zugangsdaten sind jetzt in Bitwarden gespeichert für sichere und einfache Nutzung!

#### Fügen Sie ein zweites Konto hinzu

Haben Sie mehrere Bitwarden-Konten, wie eines für den persönlichen Gebrauch und eines für die Arbeit? Die mobile App kann sich gleichzeitig bei fünf Konten anmelden!

Um sich bei einem zweiten Konto anzumelden, wählen Sie das aktuell angemeldete Konto in der oberen Menüleiste der App aus und wählen Sie + Konto hinzufügen:

### **D bit**warden

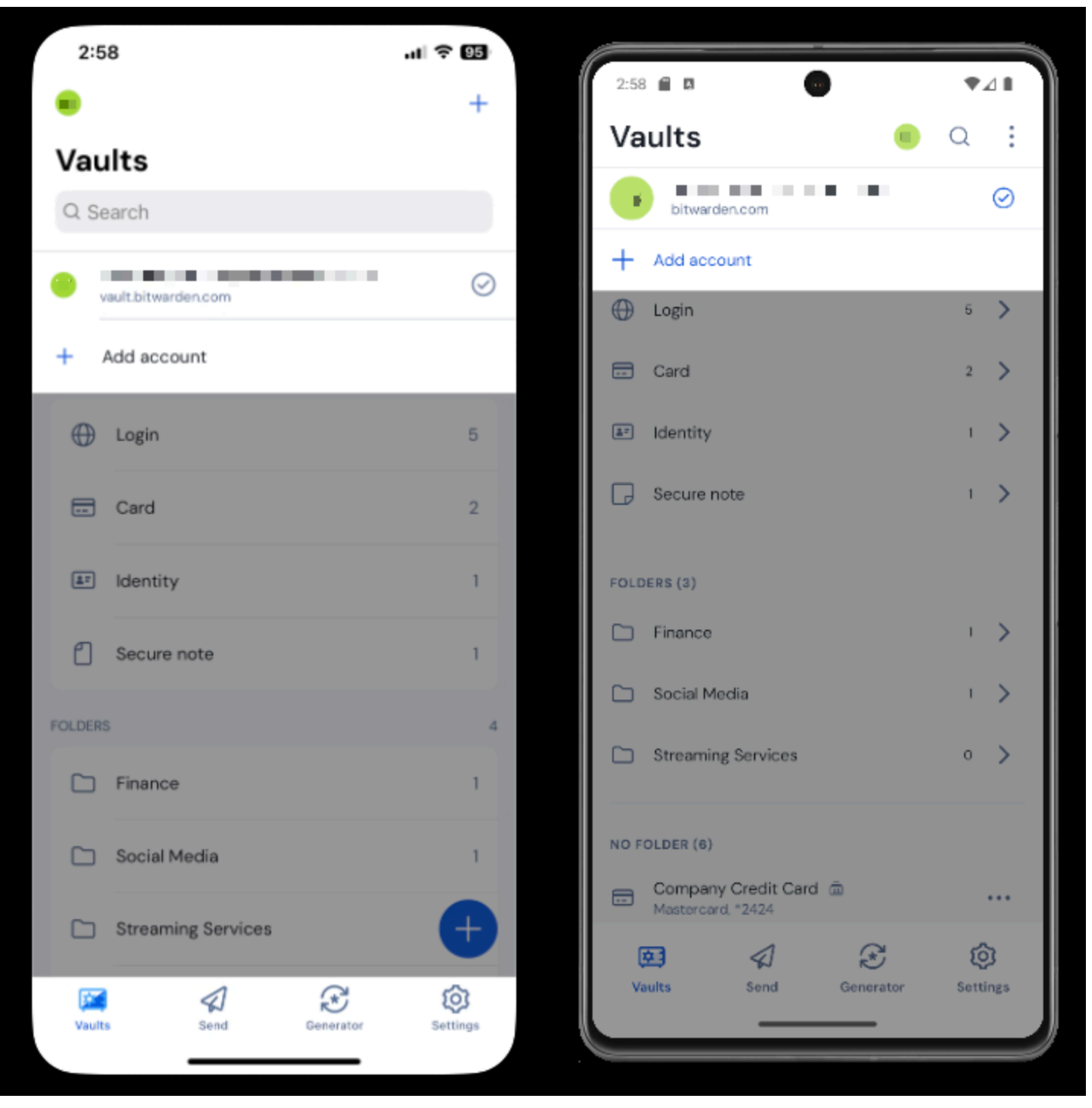

Konto wechseln in der mobilen App

Sobald Sie sich bei Ihrem zweiten Konto anmelden, können Sie schnell zwischen ihnen wechseln, und das gleiche Menü zeigt auch den aktuellen Status des Tresors jedes Kontos an (gesperrt oder entsperrt). Wenn Sie sich von einem dieser Konten abmelden, wird es von dieser Liste entfernt.

#### Nächste Schritte

Jetzt, da Sie die Grundlagen beherrschen, wollen wir uns einige der leistungsfähigeren Funktionen der Bitwarden-Mobil-Apps ansehen:

## **D** bit warden

#### ⇒ Android

#### Auto-Ausfüllen einrichten

Richten Sie das Auto-Ausfüllen ein, um Zugangsdaten automatisch von Ihrem Android-Gerät in einen Web-Browser (wie Chrome) oder eine andere App einzugeben. Um Auto-Ausfüllen zu aktivieren:

- 1. Öffnen Sie Ihre Bitwarden Android App und tippen Sie auf den 🗘 Einstellungen Tab.
- 2. Tippen Sie auf die Auto-Ausfüllen Option.
- 3. Tippen Sie auf die Option Auto-Ausfüllen Dienste.
- 4. Aktivieren Sie die Option Auto-Ausfüllen Service. Sie werden automatisch zu einem Android Einstellungen Bildschirm weitergeleitet.
- 5. Aus der Auto-Ausfüllen Service Liste, tippen Sie auf Bitwarden.

Sie werden aufgefordert zu bestätigen, dass Sie Bitwarden vertrauen. Wenn Sie auf **OK** tippen, kann Bitwarden Inhalte auf dem Bildschirm lesen, um zu wissen, wann das Auto-Ausfüllen angeboten werden soll. Für weitere Informationen, siehe Auto-Ausfüllen von Zugangsdaten auf Android.

#### Start von mobilen Apps

Sie können eine Website direkt von Bitwarden aus starten, indem Sie den 🗹 **Start** Button bei jedem Tresor Eintrag mit einer gültigen URI auswählen. Wenn Sie mit der Verwendung von URIs nicht vertraut sind, sehen Sie Verwendung von URIs.

### **U bit**warden

#### Sicherer und vertrauenswürdiger Open-Source-Passwort-Manager für Unternehmen

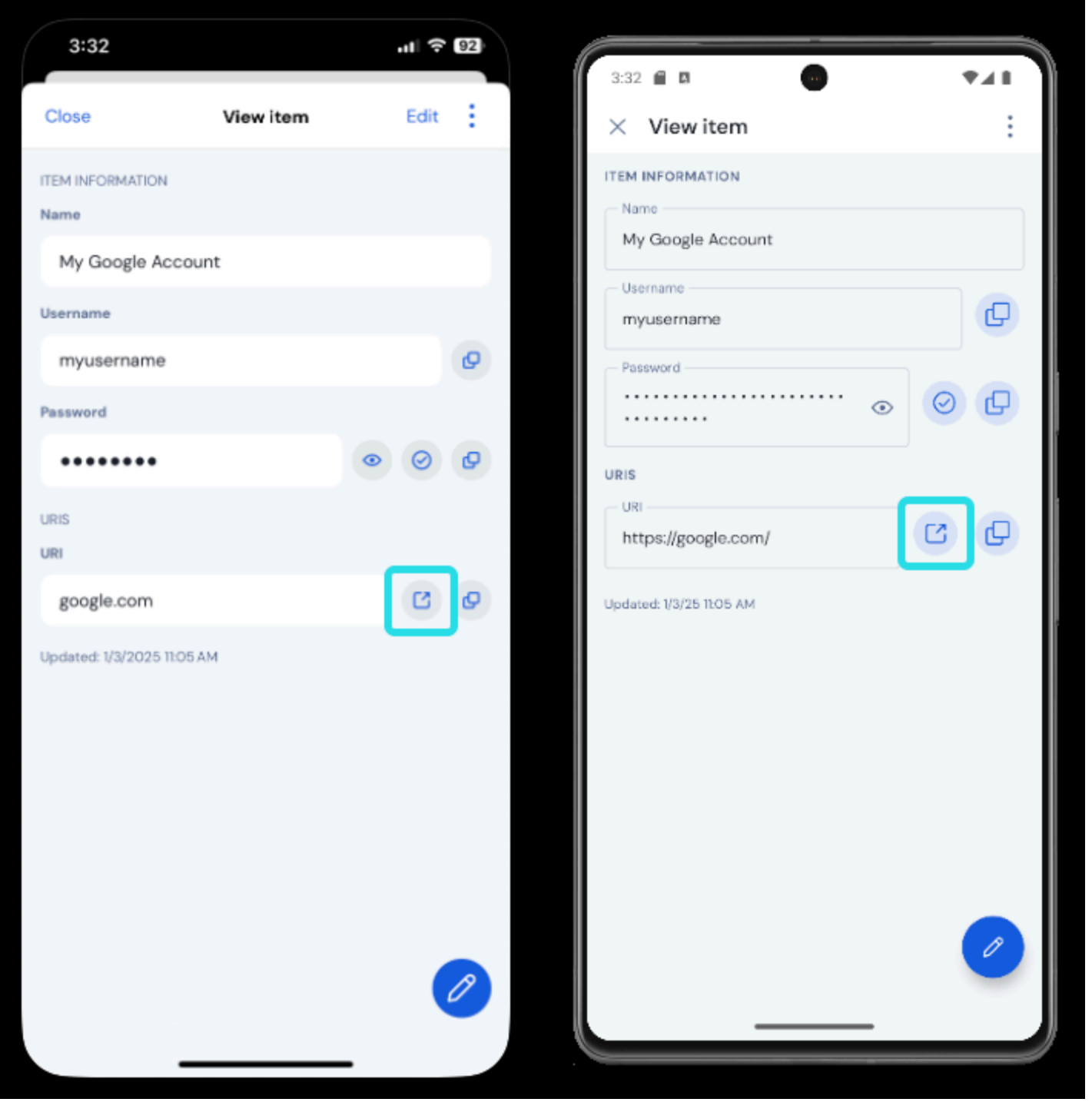

Starten aus der mobilen App

#### Mit Biometrie entsperren

Das Entsperren von Bitwarden mit Biometrie ermöglicht einen nahtlosen Zugang zu Ihrem Tresor. Wenn Sie auf Ihrem Android-Gerät noch nicht Fingerabdruck entsperren oder Gesicht entsperren eingerichtet haben, müssen Sie das zuerst über die Android 🗘 Einstellungen App tun.

1. In Bitwarden tippen Sie auf die 🌣 Einstellungen Tab, die sich am unteren Rand Ihres Bildschirms befindet.

### **D bit**warden

- 2. Tab Kontosicherheit.
- 3. Je nachdem, was Ihr Gerät zur Verfügung hat, tippen Sie auf:
  - Entsperren mit Fingerabdruck
  - Entsperren mit Face ID

4. Sie werden aufgefordert, je nach Ihrer Auswahl mit Ihrem Fingerabdruck oder Gesicht zu verifizieren.

Einmal aktiviert, können Sie Bitwarden öffnen oder die Auto-Ausfüllen Zugangsdaten nur mit Ihrer bevorzugten Biometrie Methode verwenden.

#### Melden Sie sich mit Auto-Ausfüllen an.

Sobald Sie Auto-Ausfüllen und Biometrie eingerichtet haben, ist das Anmelden bei einer App oder Website mit Bitwarden einfach.

- 1. Tippen Sie in der App oder auf der Website auf das Eingabefeld für die E-Mail-Adresse/Benutzername oder das Passwort.
- 2. Je nachdem, welche Auto-Ausfüllen-Option Ihr Gerät verwendet, tippen Sie auf die verfügbare Überlagerung:

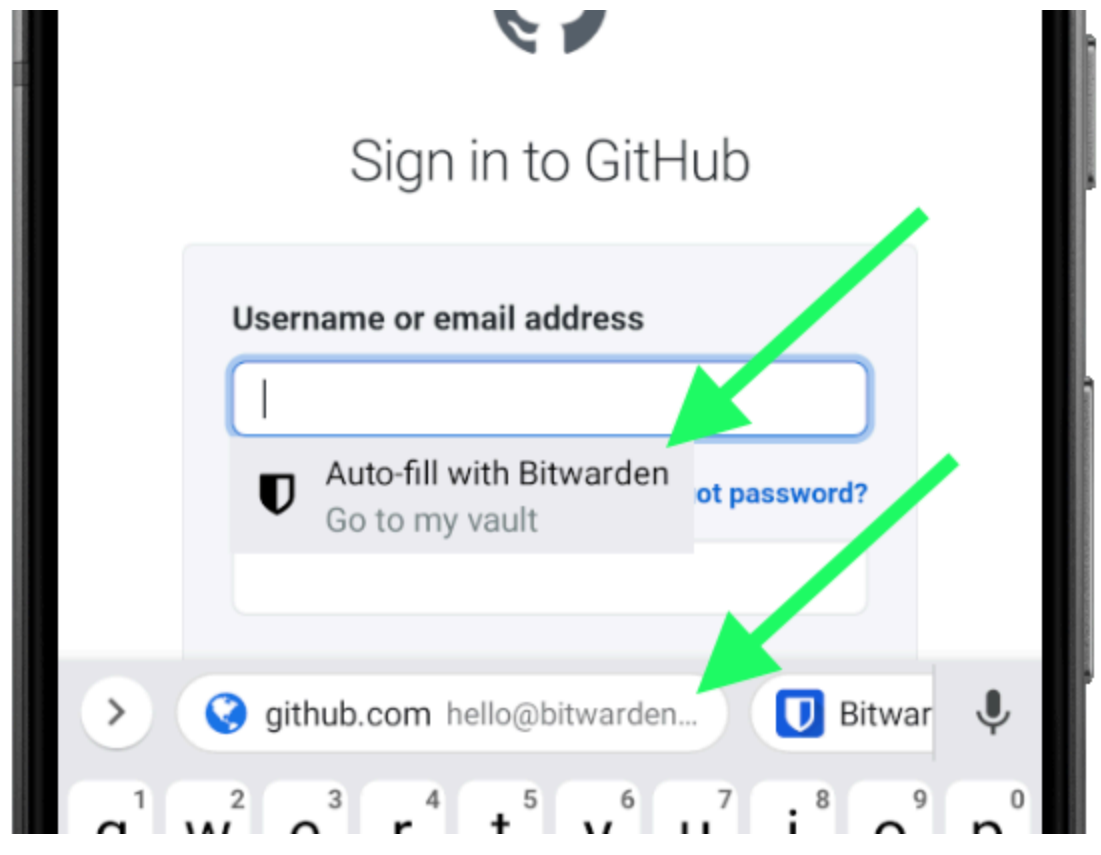

Varianten für das automatische Ausfüllen auf Android

- 3. Sie werden zur Authentifizierung Ihres Gesichts oder Fingerabdrucks aufgefordert. Wenn Sie keine Biometrie verwenden, geben Sie Ihr Master-Passwort ein.
- 4. Wenn Sie eine Zugangsdaten mit dieser Website oder App über das URI-Feld verbunden haben, wird diese Zugangsdaten in diesem

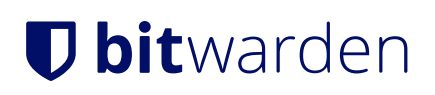

Fenster angezeigt. Wenn Sie es noch nicht getan haben, tippen Sie auf  $Q_s$  **Suchen**, um es zu finden.

Tippen Sie auf die Zugangsdaten, um Ihre E-Mail-Adresse/Benutzername und Passwort automatisch in die Felder einzugeben und sich anzumelden.

#### ⇒ iOS

#### AutoFill einrichten

Richten Sie AutoFill ein, um Zugangsdaten automatisch von Ihrem iOS-Gerät in einen Web-Browser (wie Safari) oder eine andere App einzugeben.

1. Auf dem iOS-Startbildschirm tippen Sie auf die 🗘 Einstellungen App.

- 2. Vom Menü Einstellungen, tippen Sie auf Passwort.
- 3. Tippen Sie auf Passwörter automatisch ausfüllen.

4. Tippen Sie auf den Umschalter Passwörter automatisch ausfüllen. Grün zeigt an, dass AutoFill aktiv ist.

5. Aus der Liste **Füllen erlauben von**, wählen Sie **Bitwarden** aus. Ein Häkchen ( $\checkmark$ ) zeigt an, dass Bitwarden ausgewählt ist.

Wenn Sie neue Zugangsdaten erstellen, stellen Sie sicher, dass Sie eine Website in das URI-Feld eingeben, um sie für AutoFill sichtbar zu machen.

#### **Start von mobilen Apps**

Sie können eine Website direkt von Bitwarden aus starten, indem Sie den 🗹 **Start** Button bei jedem Tresor Eintrag mit einer gültigen URI auswählen. Wenn Sie mit der Verwendung von URIs nicht vertraut sind, sehen Sie Verwendung von URIs.

### **U bit**warden

#### Sicherer und vertrauenswürdiger Open-Source-Passwort-Manager für Unternehmen

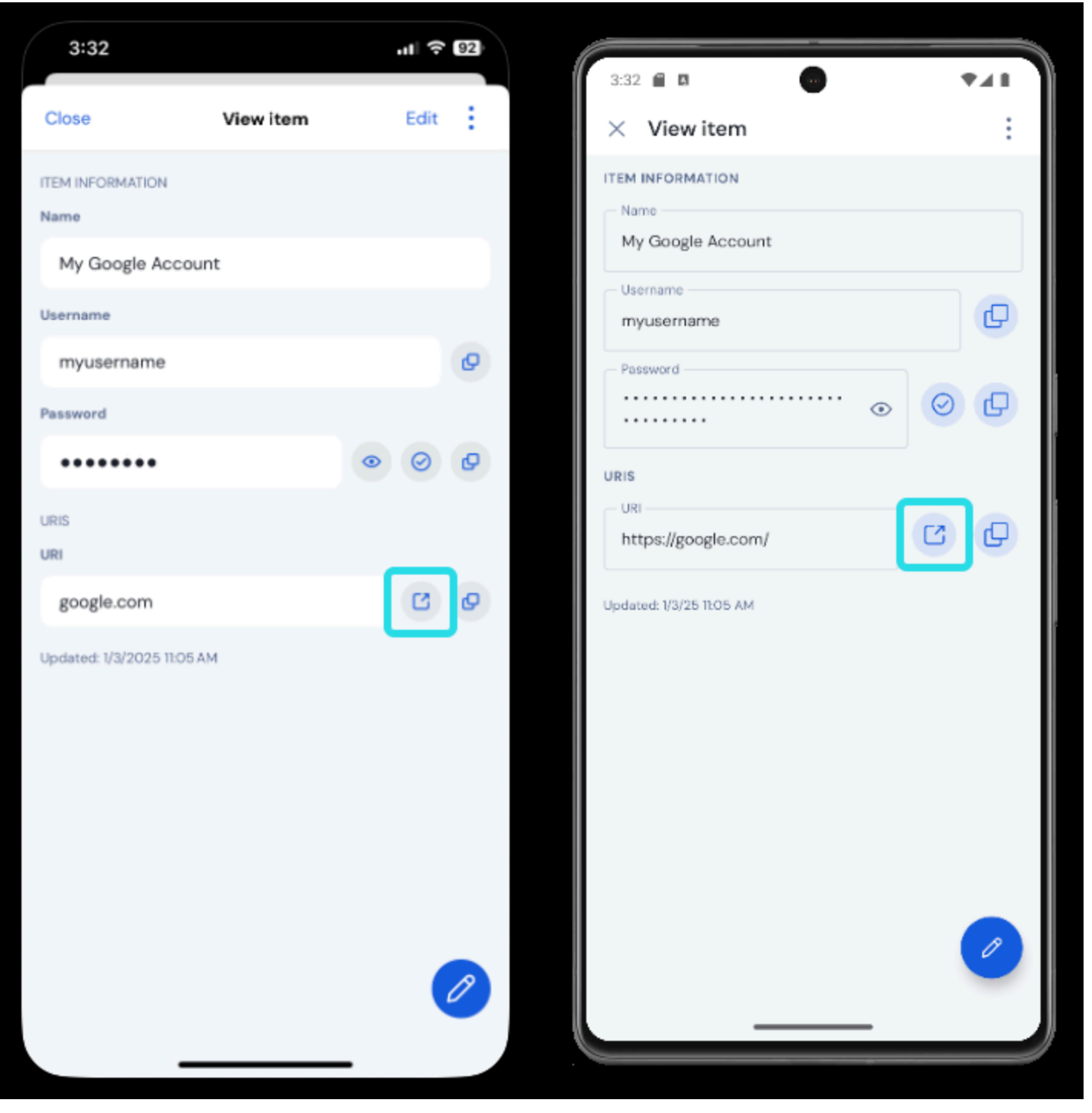

Starten aus der mobilen App

#### Mit Biometrie entsperren

Das Entsperren von Bitwarden mit Biometrie ermöglicht einen nahtlosen Zugang zu Ihrem Tresor. Wenn Sie Touch ID oder Face ID auf Ihrem iOS-Gerät noch nicht eingerichtet haben, müssen Sie dies zuerst über die iOS **‡ Einstellungen** App tun.

1. In Ihrer Bitwarden iOS-App tippen Sie auf das 🕸 Einstellungen Tab, das sich am unteren Rand Ihres Bildschirms befindet.

2. Tippen Sie auf Kontosicherheit.

# **D** bit warden

3. Je nachdem, was Ihr Gerät zur Verfügung hat, tippen Sie auf:

- Mit Touch ID entsperren
- Entsperren mit Face ID
- 4. Sie werden aufgefordert, je nach Ihrer Auswahl mit Ihrem Fingerabdruck oder Gesicht zu verifizieren. Der Schalter füllt sich, um anzuzeigen, dass eine Option aktiv ist.

Einmal aktiviert, können Sie Bitwarden öffnen oder Autofill Zugangsdaten nur mit Ihrer bevorzugten Biometrie Methode verwenden.

#### Melden Sie sich mit AutoFill an, indem Sie Ihre Zugangsdaten verwenden.

Sobald Sie Auto-Ausfüllen und Biometrie eingerichtet haben, ist das Anmelden bei einer App oder Website mit Bitwarden einfach.

- 1. Tippen Sie in der App oder auf der Website auf das Eingabefeld für die E-Mail-Adresse/Benutzername oder das Passwort.
- 2. Über Ihrer Tastatur tippen Sie auf **Passwörter**.

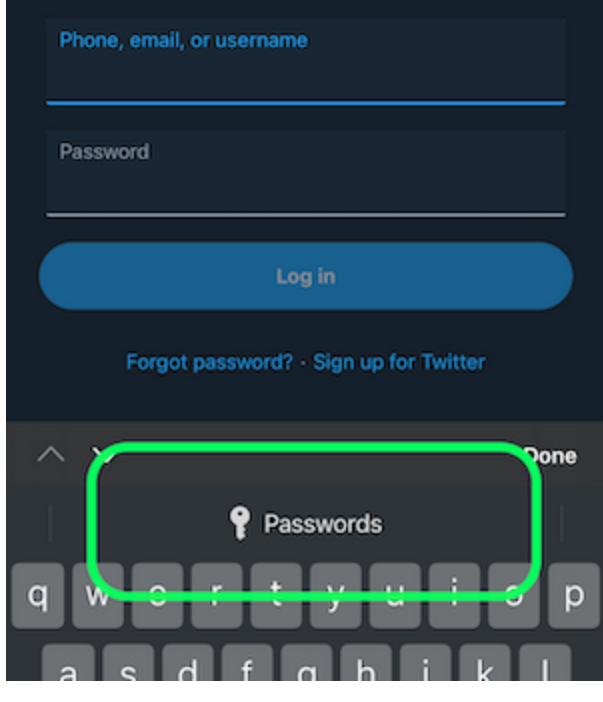

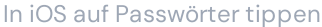

- 3. Sie werden aufgefordert, Ihre Face ID oder Touch ID einzugeben. Wenn Sie keine Biometrie verwenden, geben Sie Ihr Master-Passwort ein.
- 4. Wenn Sie eine Zugangsdaten mit dieser Website oder App über das URI-Feld verbunden haben, wird diese Zugangsdaten in diesem Fenster angezeigt. Wenn Sie es noch nicht getan haben, tippen Sie auf Q. **Suchen**, um es zu finden.

Tippen Sie auf die Zugangsdaten, um Ihre E-Mail-Adresse/Benutzername und Passwort automatisch in die Felder einzugeben und sich anzumelden.